## DAIMLER TRUCK

## Zeitstempel der letzten Anmeldung zurücksetzen in Alice

Hinweis: Nur durch Portal Manager durchzuführen.

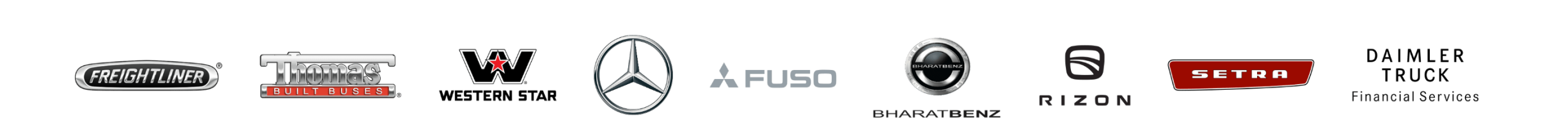

## **Schritt 1**: Öffnen Sie Alice unter der folgenden URL: <u>https://alice.mercedes-benz.com/access</u> Klicken Sie auf das Dropdown-Menü, um auf "**Alice Identity**" zuzugreifen.

| $\leftrightarrow$ $\rightarrow$ C $\oplus$ ali | ce.mercedes-benz.com/access           | * 0                                                                      |
|------------------------------------------------|---------------------------------------|--------------------------------------------------------------------------|
| Alice Access                                   | ^                                     | Ø                                                                        |
| Alice Access<br>Alice Identity<br>Alice Admin  | Hallo,<br>Vas willst du heute machen? |                                                                          |
| Neuer<br>Antrag                                | Deine Optionen                        |                                                                          |
| Aufgaben                                       | Rollen & Rechte beantragen            | Meine Aufgaben 99+                                                       |
| Control<br>Center                              | Erstellen eines neuen Antrags 🔊       | Offene Aufgaben bearbeiten 🔊                                             |
| Profil                                         | Antragsübersicht 0                    | Control Center                                                           |
| C)<br>Support                                  | Ihre relevanten Anträge anzeigen 🔊    | Überblick über die Zugriffsrechte Ihres Teams oder Ihrer<br>Organisation |

|                             | alice.mercedes-benz.com/identity/osers |                      |      | Ť |
|-----------------------------|----------------------------------------|----------------------|------|---|
| Alice Ident                 | ity 🗸                                  | $\odot$              |      |   |
| ි<br>Startseite             | 80                                     |                      |      |   |
| 8enutzer                    | Benutzer erstellen                     |                      |      |   |
| ណ្ឌី<br>Organisa-<br>tionen | Suche                                  |                      |      |   |
| (B)<br>Märkte               | Nutzen Sie Suchfilter zum Finden vor   | Benutzern            |      |   |
| Berichte                    | Suche nach Benutzer-ID, Vorname,       | Nachname oder E-Mail |      | Q |
|                             | Status                                 | Community            | Land |   |

| Schritt 3: Klicken Sie innerhalb des "Benutzer Status" auf die Schaltfläche "Zurücksetzen" für<br>den Zeitstempel der letzten Anmeldung.<br><u>Hinweis</u> : Nach dem Zurücksetzen ist der Gesamtstatus aktiv. Der Benutzer muss sich nun im Daimler Truck Supplier Portal<br>einloggen. |                                         |                                                         |                                     |  |  |  |
|----------------------------------------------------------------------------------------------------|-----------------------------------------|---------------------------------------------------------|-------------------------------------|--|--|--|
| Alice I                                                                                                    | dentity 🗸                               | $\bigotimes$                                            |                                     |  |  |  |
| G<br>Startseite                                                                                                    | Benutzer Status                         |                                                         |                                     |  |  |  |
| <u>දිරි</u> ී<br>Benutzer                                                                                                    | Gesamt Status Inaktiv ⊗                 | Gesperrt durch den Administrator No Sperren             | Gesperrt durch Cyber Security       |  |  |  |
| រៀ<br>Organisa-<br>tionen                                                                                                    | Gültigkeitsdauer Stammorganisation<br>- | Gültigkeitsdauer Benutzer<br>- ändern                   | Organisations-Status <b>Aktiv</b> 🕢 |  |  |  |
| €<br>Märkte                                                                                                    | Group Type <ul> <li>MBAG </li> </ul>    | <ul> <li>E-Mail Status</li> <li>Zurücksetzen</li> </ul> |                                     |  |  |  |
| Berichte                                                                                                    | 01 Aug, 2023 Zurücksetzen               | Letzter Passwort Wechsel 27 Apr, 2023                   | Passwort Status<br><b>Ok</b> ⊘      |  |  |  |
| <b>O</b><br>Support                                                                                                    | Supportkontakte                         |                                                         |                                     |  |  |  |